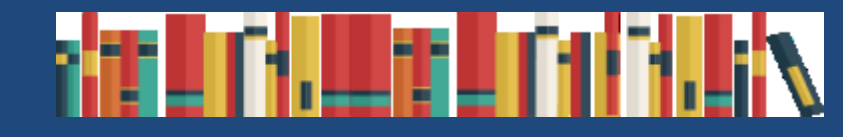

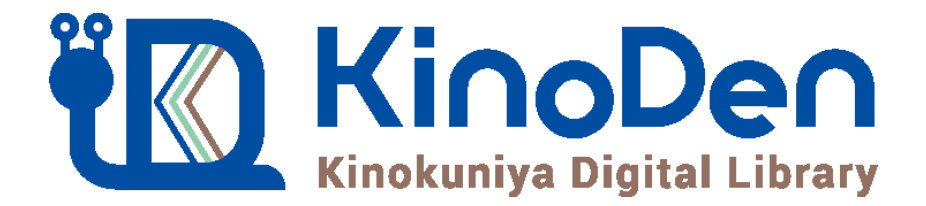

# 利用者向けマニュアル

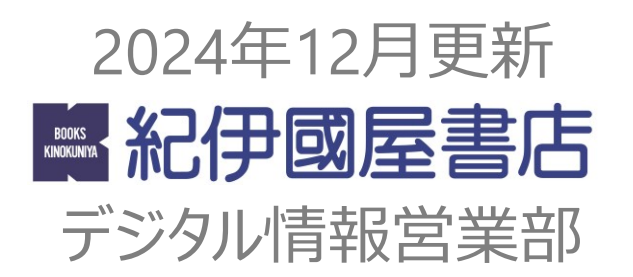

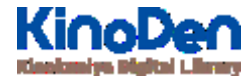

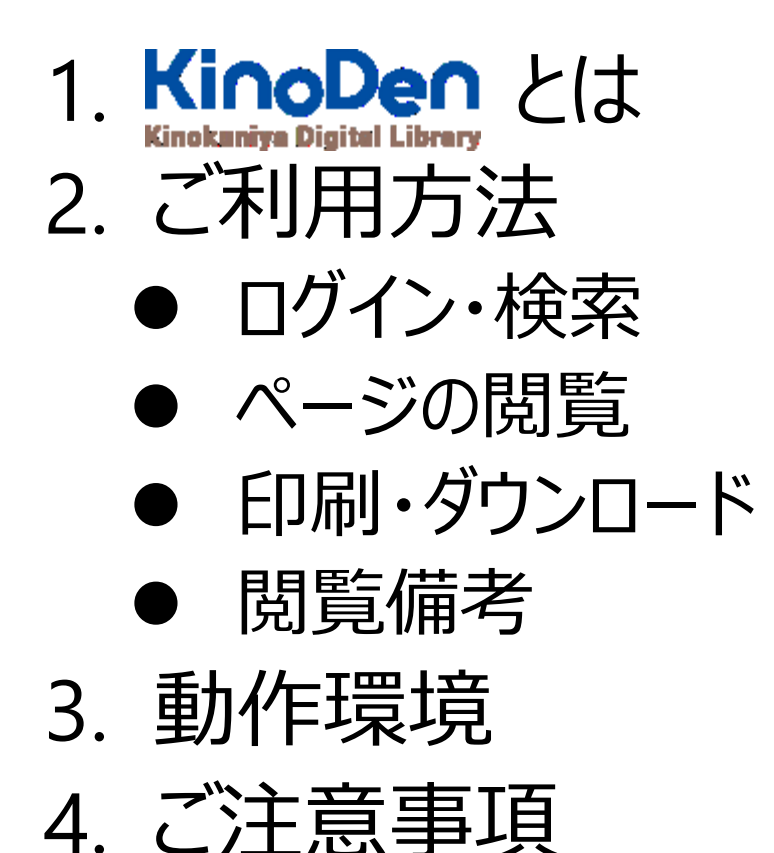

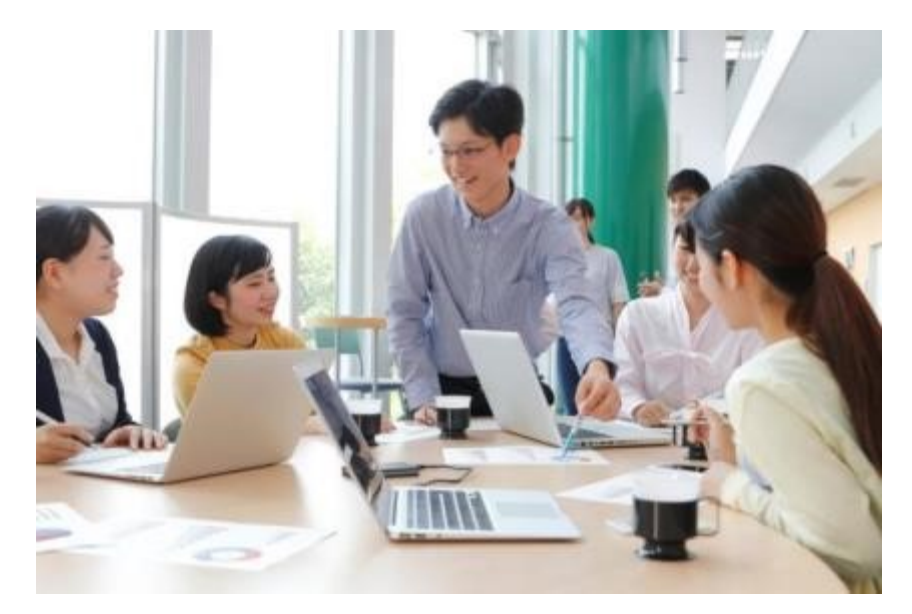

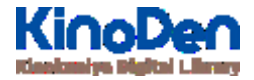

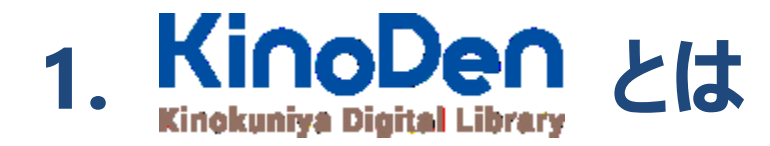

国内の学術書・専門書を中心に搭載した電子図書館です。

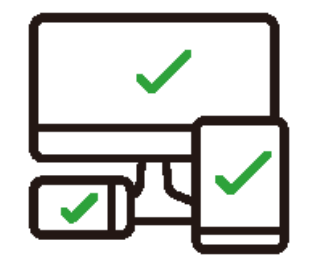

レスポンシブなサイトデザインで <u>スマートフォンでも快適に</u> ご利用いただけます。 全文 TRIAL 機能

未購入タイトルも含めて 全点全文検索&試し読み 機能を標準装備しています。

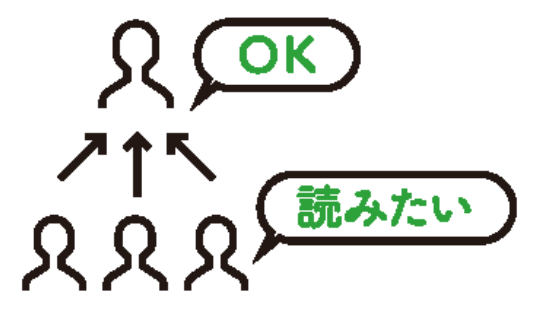

学生・教員からのリクエスト機能で "本当に使われる電子図書館"を 実現します。

#### Kin 2. ご利用方法 ●ログイン・検索 https://kinoden.kinokuniya.co.jp/\*\*\*\*\*/

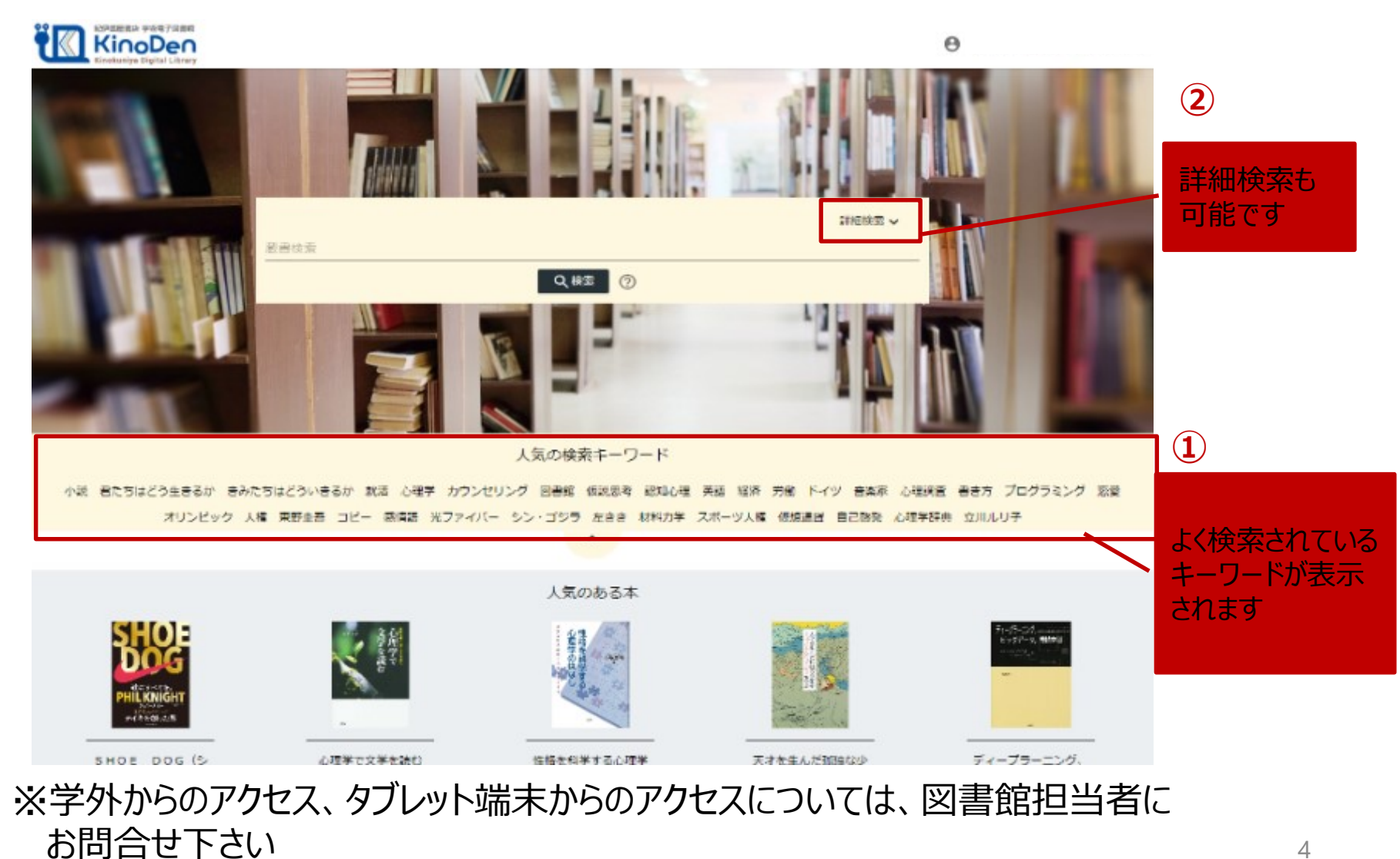

●ログイン・検索

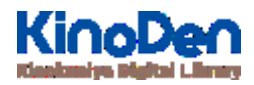

| 詳細検索入                                                   | 、力画面                                                                                                    | 様々な項目で検索でき                                                                                                    | ます⇒P.7へ        |               |
|---------------------------------------------------------|----------------------------------------------------------------------------------------------------|----------------------------------------------------------------------------------------------------|----------------|---------------|
| 総伊國屋憲店 学術電子図書館<br>KinoDen<br>Kinokuniya Digital Library |                                                                                                    |                                                                                                    | ヘルプ 5 My本棚へ登録す | るにはサインインが必要です |
|                                                         | タイトル         出版社         ISBN/eISBN         内容紹介文         フォーマット         全て         本文読み上げて         書籍全文         最数の項目へ条件を指定した場合、それぞれ | 著者     シリーズ       目次     日次       山坂形態     全て       山坂形態     全て       山坂形態     全て       山坂形態     全て       山坂形態     全て       山坂形態     全て       山坂形態     全て       山坂形態     全て       山坂形態     全て       山坂水態     全て       山坂水     〇、印刷/ダウンロード可 | 畫常検索 ▲         |               |
|                                                         | 全て<br>PDF                                                                                                    | 全て                                                                                                    |                |               |
|                                                         | EPUB                                                                                                    | 書籍                                                                                                    |                |               |
|                                                         | EPUB Fixed-Layout<br>オーディオブック                                                                                                    | 雜誌                                                                                                    |                |               |
|                                                         |                                                                                                    | ©KINOKUNIYA COMPANY LTD.                                                                                                    |                | 5             |

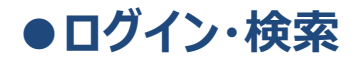

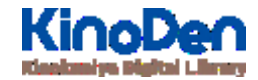

## 検索結果画面(1)

### ・目次や内容紹介文、本文中の単語までも拾って結果を表示します

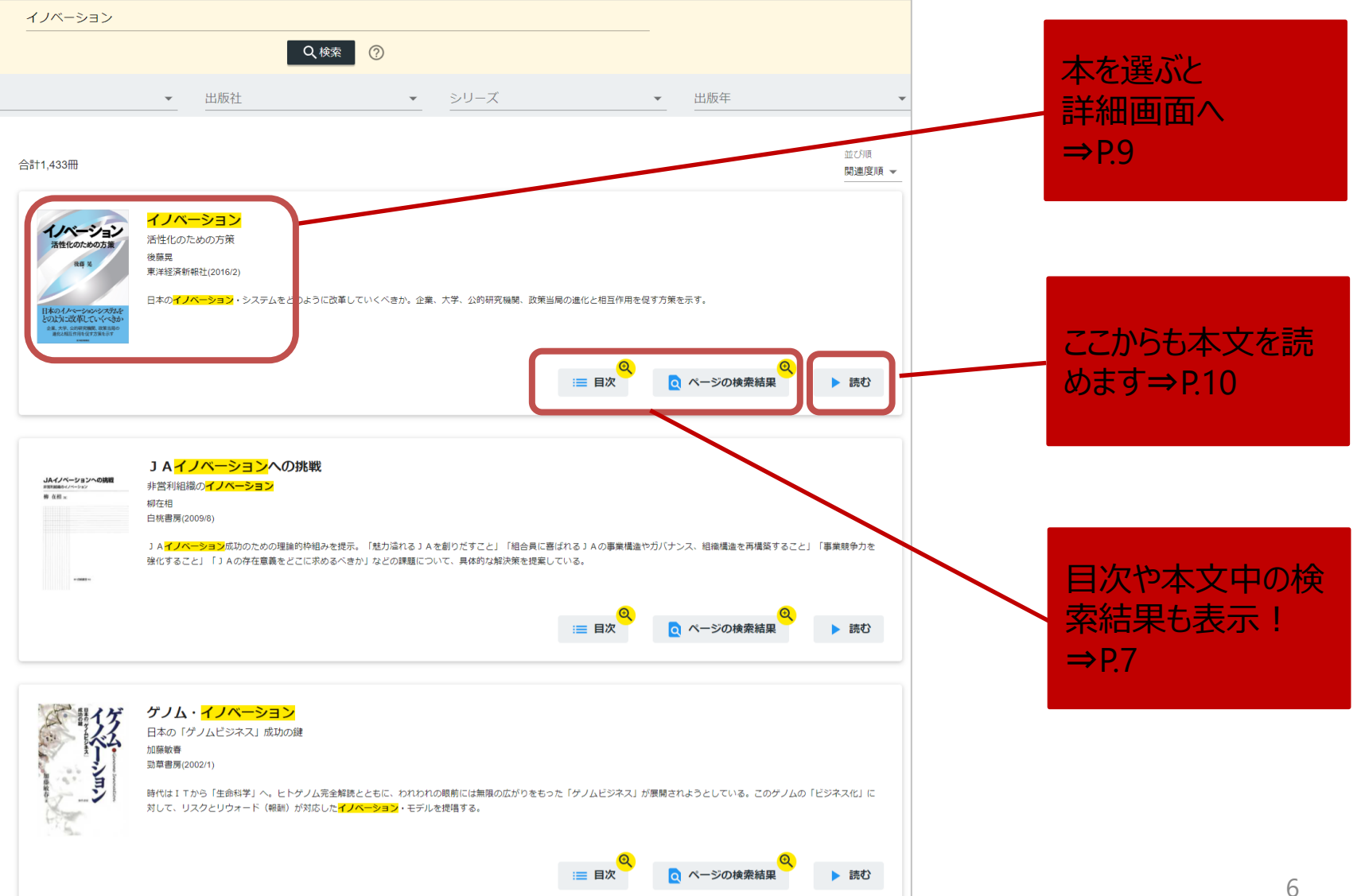

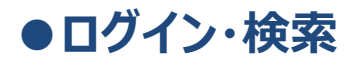

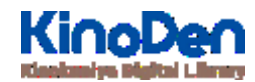

## 検索結果画面(2) キーワードにヒットした部分がマーキングされて表示されます。

|                                                                          |                                                                                                    |        | ページの検索結果 - イノベーション                                                                                                    | <                   |
|--------------------------------------------------------------------------|----------------------------------------------------------------------------------------------------|--------|----------------------------------------------------------------------------------------------------|---------------------|
| イノベーション                                                                  |                                                                                                    |        | 本文を表示して詳しく検                                                                                                    | 索                   |
|                                                                          | Q、検索 ?                                                                                                    |        | イノベーション → 活性化のための方策 まえがき イノベーションとはこれまでとは違う、<br>新しいことをすること、一歩踏み出すこと、である。                                                                                                    |                     |
|                                                                          | <ul> <li>▲ 出版社</li> <li>▲ 一</li> </ul>                                                                                                    | シリース   | このように人々の生活を豊かにすることが <mark>イノベーション</mark> の究極的な目的なのだ。                                                                                                    |                     |
|                                                                          |                                                                                                    |        | 日本はこれまで、素晴らしい <mark>イノベーション</mark> を世界に送り出してきた。                                                                                                    |                     |
| 合計1,433冊                                                                 |                                                                                                    |        | 本書では <mark>イノベーション</mark> を考えるにあたって理解しておくべき基本的な概念や考え方のフレ<br>ムワークを説明し、それに基づいて日本の <mark>イノベーション</mark> ・システムについて検討している                                                                                                    | <br>3.              |
| <b>イノベージョン</b><br>活性化のための方策<br>後年 足                                      | <mark>イノベーション</mark><br>活性化のための方策<br>後藤晃<br>東洋経済新報社(2016/2)                                                                                                    |        | <mark>イノベーション</mark> ──目次 まえがき 第1章 <mark>イノベーション</mark> とそのメカニズム ■ <mark>イノベーション</mark><br>とは何か ■ <mark>イノベーション</mark> は、人々の暮らしを豊かにする ■ <mark>イノベーション</mark> ・システムの視<br>〜                                                                                                    | <mark>ン</mark><br>… |
| 日本のイノヘーシャンシステンを<br>とのよいと改革していくへくうか<br>シネ、キペ、公理客報は、意思品の<br>進化と相互作用を安ち気を示す | 日本の <mark>イノベーション</mark> ・システムをどのように改革していくべきか。企業、                                                                                                    | 大学、公的研 | <ul> <li>究機関、政策当局の進化と相互作用を促す方策を示す。</li> <li>○</li> <li>○</li></ul> |                     |
|                                                                          | イノベーション                                                                                                    |        |                                                                                                    |                     |
|                                                                          | <ul> <li>第1章 イノペーションとそのメカニズム</li> <li>第2章 第三次産業革命とオープン・イノペーション</li> <li>第3章 大学と公的研究機関のイノペーション・システムにおける役割</li> <li>第4章 研究者ーそのプロフィールと研究のインセンティブ</li> <li>第5章 特許制度とイノペーション</li> <li>第6章 イノペーション</li> <li>第6章 イノペーション</li> <li>第6章 イノペーション</li> <li>第6章 日本のイノペーション・システムの進化</li> </ul> |        |                                                                                                    |                     |
| ©KINOKUNIYA COMPANY LTD. 7                                               |                                                                                                    |        |                                                                                                    |                     |

#### ●ログイン・検索

## 未所蔵タイトルの検索

「未所蔵を含める」を選択すると、当館で所蔵していない電子書籍についても、
 内容紹介を確認したり、試し読みをしたりすることができます。

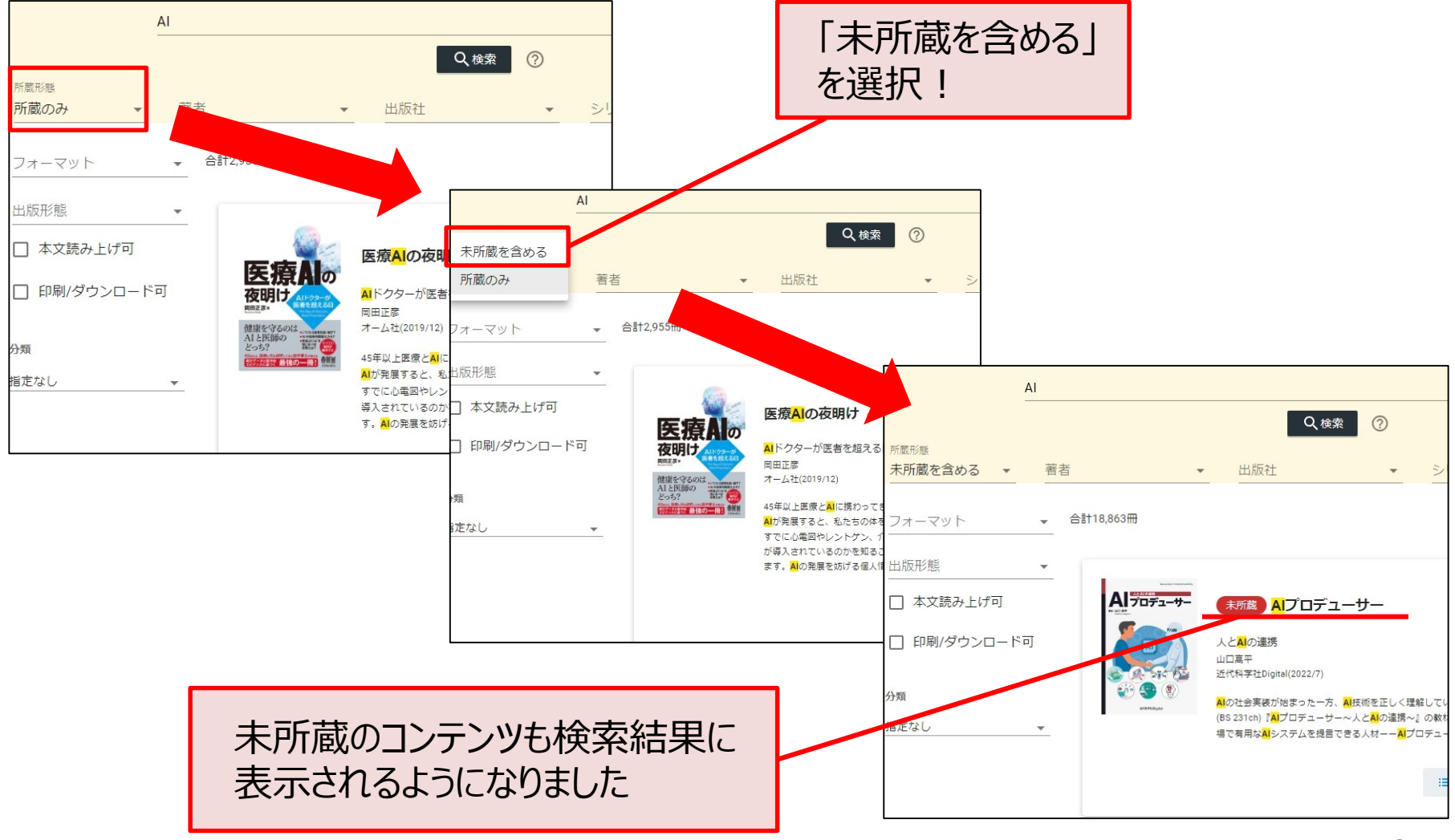

#### ●ログイン・検索

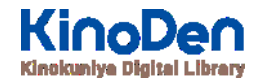

## 閲覧開始

### ・ [読む▷]を押すと、本文のビューワが別タブで開きます

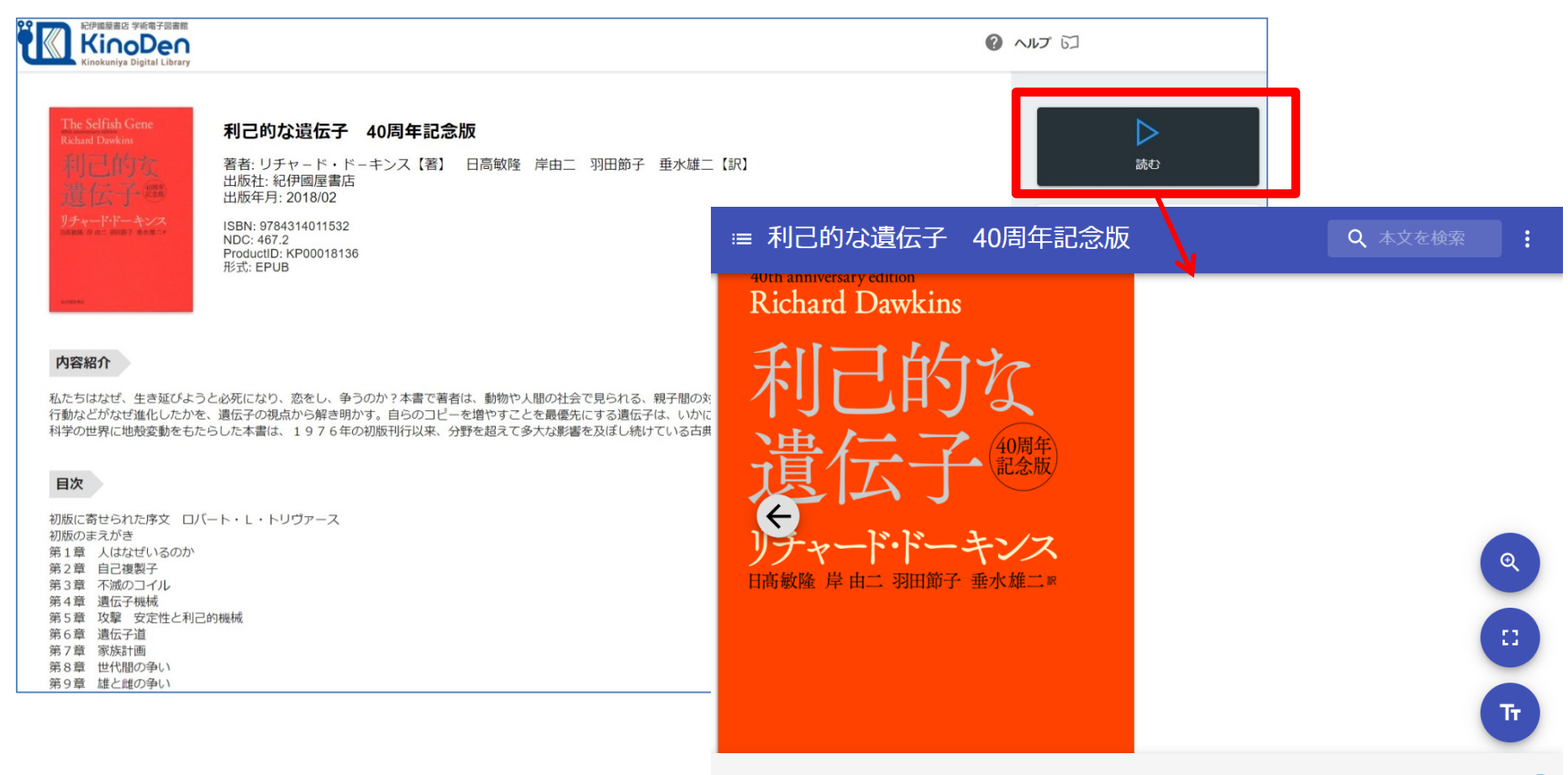

#### ※お使いの端末(PC、スマートフォン、タブレット等)によって、自動的に、 見開きページでの表示/片ページのみの表示、が切り替わります

#### ●ページの閲覧

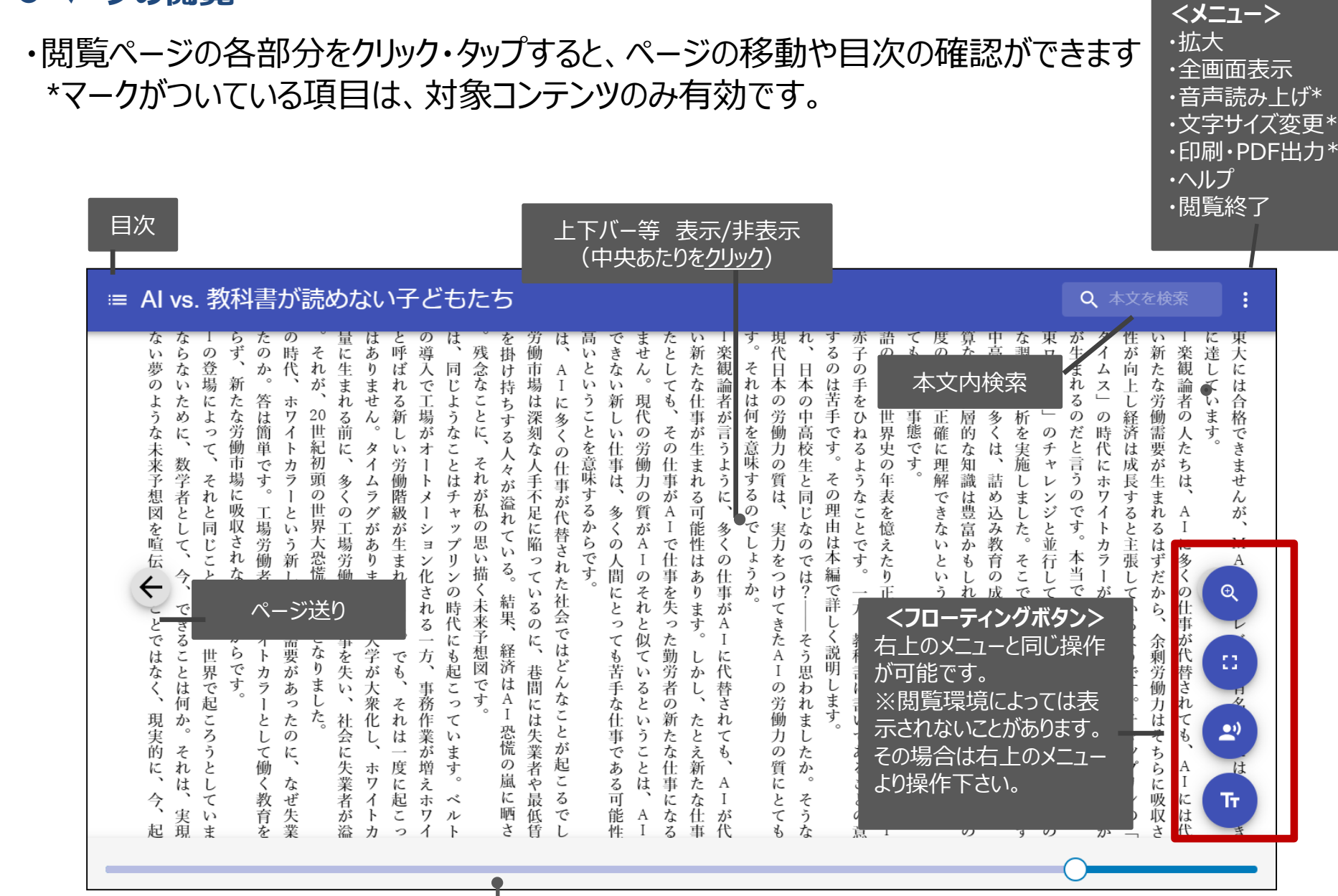

シークバー

引用:東洋経済新報社『AI vs.教科書が 読めない子どもたち』 ●ページの閲覧

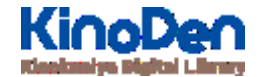

### 日次表示 目次項目をタップ・クリックすると、該当ページにリンクします

| 周年記念版                                                                                                    | Q                               |                               |                   |
|----------------------------------------------------------------------------------------------------|---------------------------------|-------------------------------|-------------------|
| 世の本が出るたびに、出版祖は販売街道のために起を記述ソフレ<br>した。聴衆はどの本の場合でも、新しい本に対して心地良い熱狂<br>した。聴衆はどの本の場合でも、新しい本に対して心地良い熱狂<br>した。聴衆はどの本の場合でも、新しい本に対して心地良い熱狂<br>した。聴衆はどの本の場合でも、新しい本に対して心地良い熱狂<br>した。聴衆はどの本の場合でも、新しい本に対して心地良い熱狂<br>しかもお気に入りの赤ん坊の顔を拝みにきてくれるだろうか。<br>に 『利己的な遺伝子』はどうしようもなく時代遅れで、無用なも<br>てしまったと言い切れるのなら、私はもっと深刻に悩むことだろ<br>ながら、(ある視点からすれば)そうは言い切れないのだ。細部で<br>てしまったと言い切れるのなら、私はもっと深刻に悩むことだろ<br>ながら、(ある視点からすれば)そうは言い切れないのだ。細部で<br>てしまったところもあり、具体的な実例がものすごい勢いで現れ<br>しかし、すぐこのあとで論じる一つの例外を除いて、大あわてで<br>り謝罪したりするところは本書にはほとんどない。リヴァブール<br>り謝罪したりするところは本書にはほとんどない。リヴァブール<br>しかし、すぐこのある注釈家の言葉を引用していた。この比較に<br>なかった。<br>ことを知っていたので、私はエアがその処女作で書いた内容の大半を<br>なかった。<br>すば、本のタイトルについての多少の再考から始めることにしよ | サンドビーション しんしていきか身が引き締まる。ここ数年、これ | くも悪くも、自分が人生の半分近くを『利己的な遺伝子』ととも | 同年記念版に寄せて → ④ : 下 |

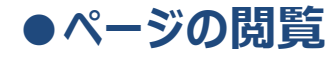

 $\leftarrow$ 

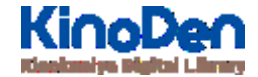

# 検索結果 結果の部分をタップ・クリックすると、該当ページにリンクします

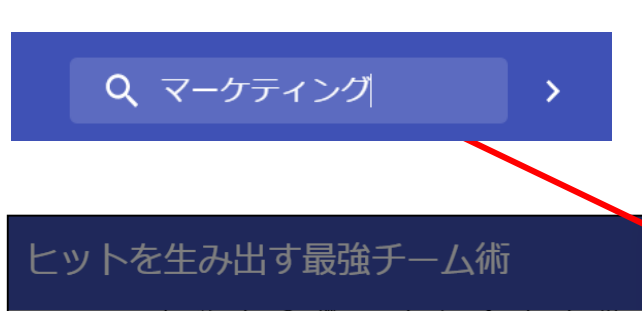

とらわれ キング 息味でも、 のないチャレ **疾滅を訴えるというキャンペーンも実施。** 発売イベントでは、 ドルに挑むことができた、 とらわれることなく、 な商品となりました ない視点が肝要です。 「キリンフリー」 ンジの連続でしたが、 東京湾アクアライン 私はそう考えています。 はキリンビー 俯瞰の視点で新たな市場を開拓 商品開発では既存の枠や常 ルにとってエポック お酒メーカーとして 「海ほたる」で飲酒

場する<br />
機会を<br />
頂戴しまし をつくったことがない んない話でし ムのメンバ 担当者の梶原もヒット よう。 で、 **┗の生みの親としてさまざまなメディア** た。 「アルコールゼロのビール」という高し、経験がなかったからこそビールの ルに関しては経験ゼロ。 人間がビー が、 じつは、 ル風味飲料を担当するのは 彼女はもともとRT 本来ならば、

# ●印刷・ダウンロード

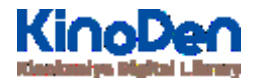

- ・PDF、EPUBフィックスフォーマットで、且つ出版社の許諾が得られているコンテンツは 部分的な印刷・PDFダウンロードが可能です。
  - 印刷できるページ数は、同一コンテンツにつき最大60ページです(コンテンツによって異なります)

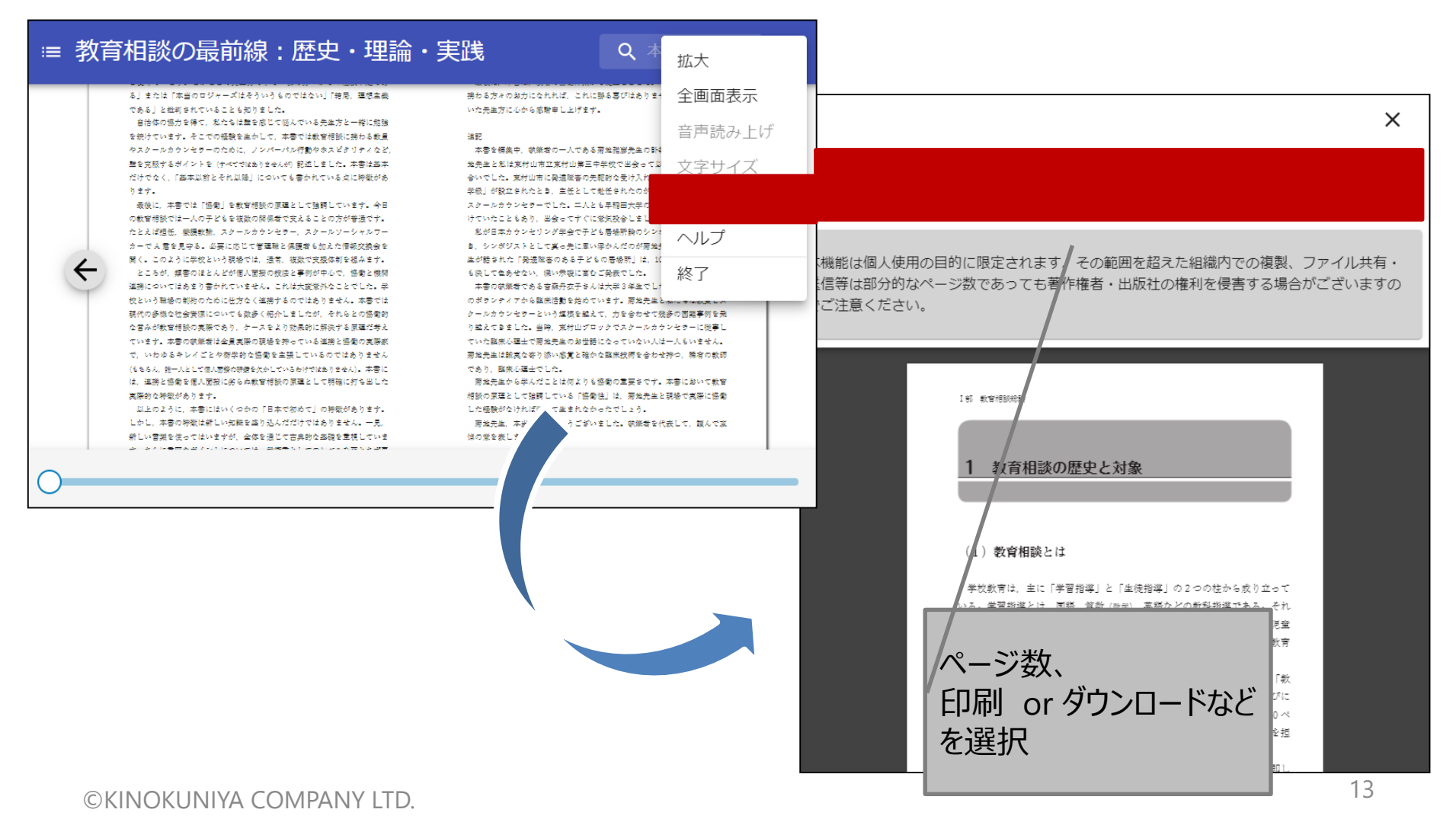

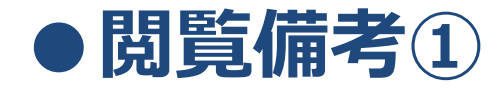

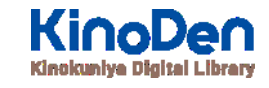

・一冊のコンテンツを同時に閲覧できるのは原則1名※です。

※購入したアクセス数による

- ・閲覧しようとした本を、既に誰かが閲覧している場合、「<u>試し読み</u>」のボタンが 表示され、内容の試し読みをすることができます。(一部、試し読みが できないコンテンツもあります。)
- ・閲覧を終わる場合は、<mark>閲覧画面のブラウザを閉じてください。</mark>
- ・ブラウザを閉じ忘れても、 <mark>15分間何も操作がなければ</mark>、閲覧は自動的に 終了します。

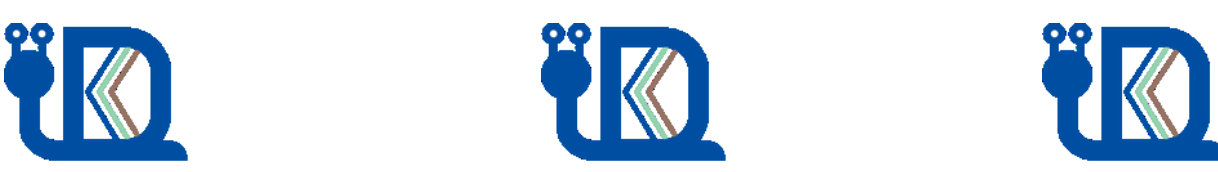

14

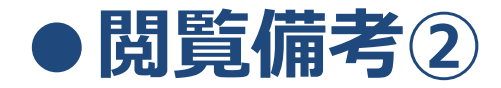

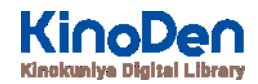

#### ・コンテンツのフォーマットは、「PDF」と「EPUBリフロー」「EPUBフィックス」の3種類があります。 フォーマットによって、使える機能が異なりますので、ご注意ください。

| フォーマット(形式) | 文字サイズ変更 | 印刷・ダウンロード<br>※出版社の許諾がある場合 | 本文内検索 |
|------------|---------|---------------------------|-------|
| PDF        | × %1    | Ø                         | Ø     |
| EPUBリフロー   | Ø       | ×                         | Ø     |
| EPUBフィックス  | × %1    | Ø                         | ×     |

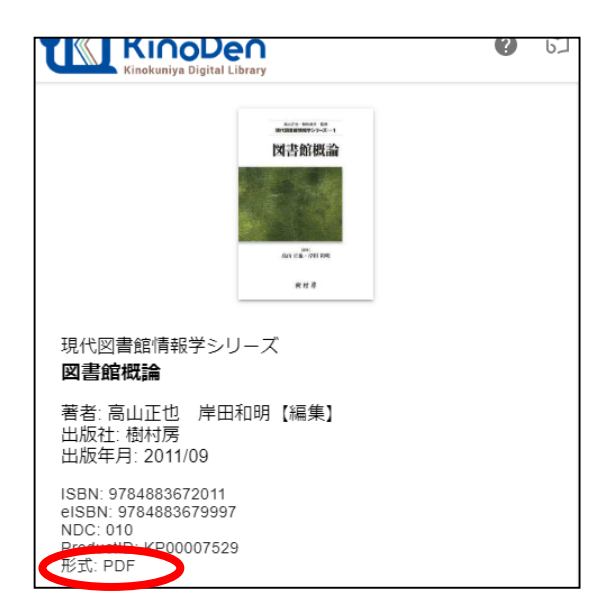

※1 スマートフォン、タブレット等からの ピンチアウトによるページ拡大は可能です

←各コンテンツの形式は、 コンテンツの詳細ページでご確認いただけます。

# 3. 動作環境(推奨ブラウザ)

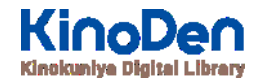

| ■ Windows | Google Chrome                      |
|-----------|------------------------------------|
|           | Mozilla Firefox                    |
|           | Microsoft Edge                     |
| ■Mac      | Google Chrome                      |
|           | Mozilla Firefox                    |
|           | Safari                             |
| ■iOS      | Safari<br>※iOS15.4以上のバージョンをお使いください |
| ■Android  | Google Chrome                      |

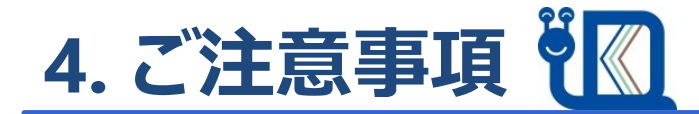

#### KinoDenで利用できる電子書籍はすべて著作権を有しています。

#### ご利用にあたっては以下の点に留意し、

#### 著作権者・出版社の権利を侵害することがないようにご注意ください。

\*詳しくは、KinoDen利用規約を参照ください。https://kinoden.kinokuniya.co.jp/product/img/terms\_20240801.pdf

- ・KinoDenの電子書籍における印刷・ダウンロード機能は個人の利用・研究目的でご利用頂くものです。 その範囲を超えた組織・グループ内での複製・ファイル共有・送信等は行わないで下さい。 (たとえ部分的であっても著作権者・出版社の権利を侵害する場合があります)
- ・著作権者の許可なく、改変(翻案等)、複製、展示、上映、他人への譲渡、貸与、インターネット・その他のネットワークを利用した 他人への送信(公衆送信および送信可能化を含む)は行わないでください。
- 教育機関における授業利用については、「<u>改正著作権法第35条運用指針</u>」の最新版に基づくご利用をお願いします。
   特に、授業の履修者が本来購入する教科書の代替としてKinoDenのコンテンツを利用することは認められておりません。
   また、授業の中で複数回に渡って小部分のページ利用を繰り返すことで、
   結果としてそのコンテンツの大部分を利用するような行為も同様です。

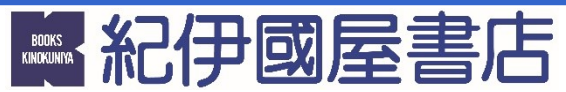

(株)紀伊國屋書店 デジタル・流通事業本部 デジタル情報営業部 Tel:03-6910-0518 e-mail:<u>ict\_ebook@kinokuniya.co.jp</u>